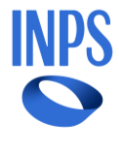

## Screening Manuale Utente

| N. Revisione | Data       | Modifiche apportate                    |
|--------------|------------|----------------------------------------|
| 1.0          | 04/10/2021 | Prima versione del documento           |
| 1.1.         | 03/11/2021 | lstruzioni per il download del voucher |
| 1.2.         | 20/07/2022 | Nuovo screening cardiovascolare        |
| 1.3.         | 17/05/2024 | Aggiornamenti bando 2024               |

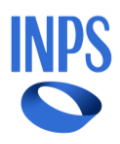

## Sommario

| 1. | Intr | oduzione                                   | 3  |
|----|------|--------------------------------------------|----|
|    | 1.1. | Scopo del documento                        | 3  |
| 2. | Acc  | esso al Beneficio                          | 5  |
|    | 2.1. | Richiesta del Beneficio                    | 6  |
|    | 2.2. | Consulta Richieste                         | 7  |
|    | 2.3. | Ricerca Beneficio                          | 9  |
|    | 2.4. | Dettaglio Beneficio                        | 10 |
| 3. | Riso | catto Voucher presso Strutture Accreditate | 11 |
|    | 3.1. | Sezione "Screening"                        | 12 |
|    | 3.1. | 1. Voucher (Fac-Simile)                    | 13 |
|    | 3.2. | Sezione "Dichiarazioni"                    | 14 |
| 4. | Rim  | nborso Voucher presso Strutture di fiducia | 15 |
|    | 4.1. | Sezione "Screening"                        | 15 |
|    | 4.1. | 1. Scelta Tipo di Screening                | 17 |
|    | 4.2. | Sezione "Dichiarazioni"                    | 17 |
| 4  | 4.3. | Sezione "Allegazione"                      | 18 |
| 4  | 4.4. | Sezione "Dati Bancari"                     | 20 |
| 5. | Rin  | uncia Beneficio                            | 21 |

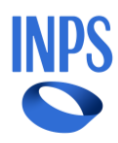

## 1. Introduzione

## 1.1. Scopo del documento

Il presente documento intende fornire una guida per l'utilizzo del voucher emesso per i bandi di concorso di tipo Screening sanitario. Il voucher può essere utilizzato nei seguenti modi:

- 1. Rivolgendosi presso una struttura sanitaria accreditata. In tal caso la spesa per lo "Screening" sarà direttamente e completamente a carico dell'Istituto senza anticipo di denaro da parte dell'utente;
- 2. Rivolgendosi presso un centro medico di fiducia diverso da quelli accreditati. In questa circostanza l'utente dovrà anticipare la somma necessaria ad effettuare lo "Screening" scelto inoltre, il rimborso avverrà fino alla concorrenza del prezzo massimo indicato per lo stesso.

Di seguito si riportano le prestazioni sanitarie comprese nei diversi tipi di screening attualmente previsti:

| Tipo Screening         | Prestazioni previste                            | Massimo rimborsabile |
|------------------------|-------------------------------------------------|----------------------|
| Tumori dell'apparato   | <ul> <li>Visita urologica</li> </ul>            | 180,00               |
| genitale maschile      | <ul> <li>Ecografia pelvica</li> </ul>           |                      |
|                        | sovrapubica                                     |                      |
|                        | <ul> <li>Ricerca Antigene Prostatico</li> </ul> |                      |
|                        | Specifico PSA e PSA Free                        |                      |
| Tumori dell'apparato   | <ul> <li>Visita ginecologica</li> </ul>         | 180,00               |
| genitale femminile     | <ul> <li>Ecografia pelvica</li> </ul>           |                      |
|                        | sovrapubica                                     |                      |
|                        | <ul> <li>Pap test</li> </ul>                    |                      |
| Melanoma (Tumori della | <ul> <li>Visita dermatologica</li> </ul>        | 150,00               |
| pelle)                 | <ul> <li>Dermatoscopia</li> </ul>               |                      |
|                        | (microscopia ad                                 |                      |
|                        | epiluminescenza)                                |                      |

#### **Screening Oncologico**

#### Screening Cardiologico

| Tipo Screening    | Prestazioni previste                            | Massimo rimborsabile |
|-------------------|-------------------------------------------------|----------------------|
| Cardiologico base | <ul> <li>Misurazione della pressione</li> </ul> | 180,00               |
|                   | arteriosa, altezza e peso                       |                      |
|                   | <ul> <li>Elettrocardiogramma,</li> </ul>        |                      |
|                   | effettuato tramite                              |                      |
|                   | elettrocardiografo                              |                      |
|                   | <ul> <li>Analisi del sangue:</li> </ul>         |                      |

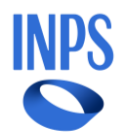

|                                | <ul> <li>Calcio [S]</li> <li>Cloro [S]</li> <li>Potassio sierico [S]</li> <li>Sodio sierico [S]</li> <li>Magnesio sierico [S]</li> <li>Creatininemia [S]</li> <li>Colesterolo totale [S]</li> <li>Colesterolo LDL<br/>sierico</li> <li>[S]]Determinazione<br/>diretta</li> <li>Colesterolo HDL<br/>sierico [S]</li> <li>Aspartato<br/>aminotransferasi</li> <li>(AST)(GOT) sierica [S]</li> <li>Alanina<br/>aminotransferasi</li> <li>(ALT)(GPT) sierica [S]</li> <li>LDH-<br/>Latticodeidrogenasi<br/>sierica [S]</li> <li>Emocromo</li> <li>BNP</li> <li>TSH</li> <li>Hb glicosilata</li> <li>Fibrinogeno</li> </ul> |        |
|--------------------------------|----------------------------------------------------------------------------------------------------|--------|
| Approfondimento<br>diagnostico | <ul> <li>Quanto compreso nel<br/>"cardiologico base"</li> <li>Visita cardiologica nei casi in<br/>cui vengano evidenziati<br/>profili predittivi di "alto<br/>rischio" ai fini<br/>dell'individuazione del<br/>relativo trattamento<br/>diagnostico</li> </ul>                                                                                                    | 200,00 |

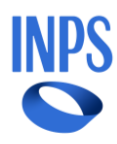

## 2. Accesso al Beneficio

Per usufruire del beneficio occorre accedere al sito <u>www.inps.it</u> ed effettuare i seguenti passaggi:

- 1. Digitare, nel motore di ricerca, "Screening per la prevenzione e diagnosi precoce di patologie oncologiche e cardio vasculopatie";
- 2. Cliccare su "Utilizza il servizio" nella pagina della relativa Scheda prestazione;
- 3. Accedendo all'area riservata tramite codice fiscale e SPID o altre credenziali telematiche (CIE e CNS) e selezionare la voce "Domande Welfare in un click.

| Welfare in un | click Scetta Prestazione Consulta Richieste Ricerca Beneficio                                                                                                    |
|---------------|----------------------------------------------------------------------------------------------------|
|               | Benvenuto nel nuovo programma Welfare in un click                                                                                                    |
|               | Per tutti gli iscritti alla Gestione Dipendenti Pubblici, alla Gestione Magistrale o alla Gestione Ipost l'applicazione consente<br>la richiesta di prestazioni sociali in forma semplificata.                                                                                                    |
|               | Per ottenere i servizi di Welfare, è sufficiente leggere il Bando e richiedere la prestazione, accettandone le condizioni.                                                                                                    |
|               | L'INPS verificherà la presenza dei requisiti nelle proprie banche dati o presso Enti convenzionati.<br>Potrai leggere nella sezione 'Consulta Richieste' se la domanda è stata accolta o se i dati in possesso dell'Istituto non ne<br>consentono l'accoglimento. In tal caso, potrà essere necessario inserire ulteriori informazioni. |
|               | Se vuoi ottenere prestazioni per un familiare in forma semplificata, è necessario prima di tutto iscriverlo in 'Accesso ai<br>servizi di Welfare'. Il servizio ti consentirà di visualizzare ed aggiornare la tua scheda anagrafica, individuando i familiari<br>come beneficiari.                                                      |
|               | I dati saranno acquisiti dal sistema informatico e memorizzati negli accessi futuri.                                                                                                    |
|               | In questo modo, i familiari maggiorenni potranno presentare domanda autonomamente in forma semplificata.                                                                                                    |
|               |                                                                                                    |

Figura 1. Pagina Iniziale - Welfare in un click

Per accedere al servizio occorre cliccare sulla voce di menu "Scelta prestazione" (*vedi Figura 2*) e selezionare la prestazione tra:

- "Screening per la prevenzione e diagnosi precoce di patologie oncologiche" (SCR);
- "Progetto di prevenzione cardiovascolare" (SCC).

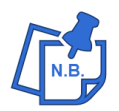

Sarà possibile accedere all'apposita pagina di presentazione della domanda solo se rispetta i vincoli d'età previsti dal Bando.

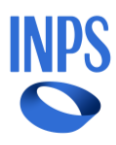

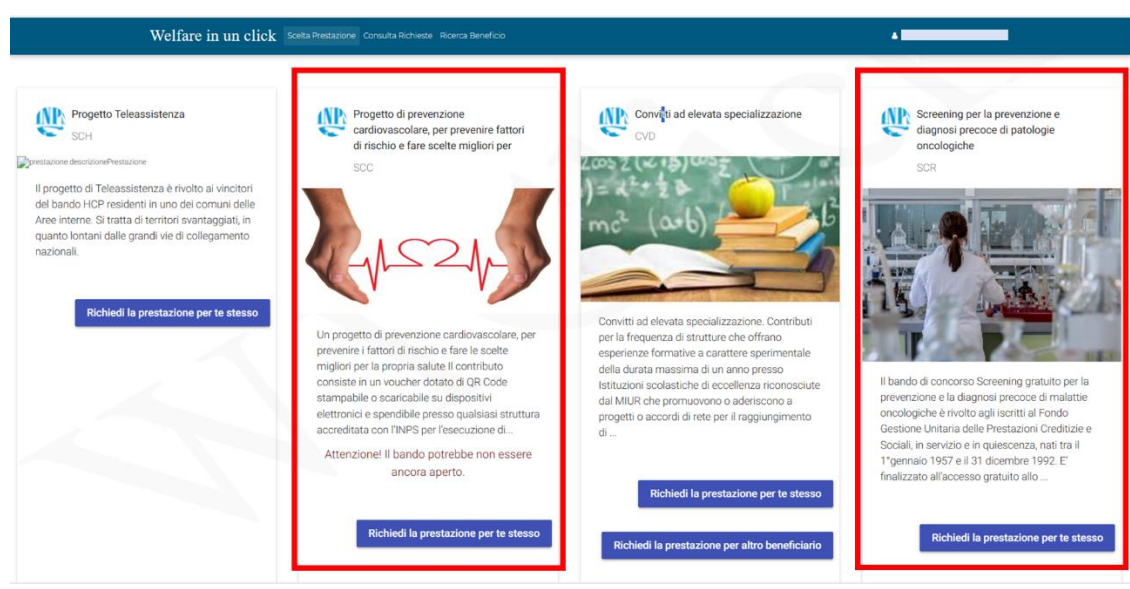

Figura 2. Scelta prestazione Screening

## 2.1. Richiesta del Beneficio

Dopo aver effettuato la scelta della prestazione Screening, il **primo step** per richiedere il beneficio prevede:

- Conferma dei dati personali, lettura informativa e accettazione dichiarazioni;
- Invio della richiesta a INPS.

| Dati anagrafici del titolare della                                                           | a prestazione: Sostegno alla prevenzione oncologica                                                                 |                                                              |
|----------------------------------------------------------------------------------------------|----------------------------------------------------------------------------------------------------|--------------------------------------------------------------|
| Codice Fiscale:                                                                              | Cognome:                                                                                                    | Nome:                                                        |
| Data di Nascita: 10/10/1982                                                                  | Comune di Nascita: CASERTA                                                                                          | Provincia di Nascita: CASERTA                                |
| Beneficiario                                                                                 |                                                                                                    |                                                              |
| U<br>Dati anagrafici del beneficiario                                                        | della prestazione: Sostegno alla prevenzione oncologic                                                              | ca                                                           |
| Dati anagrafici del beneficiario                                                             | della prestazione: Sostegno alla prevenzione oncologic Cognome:                                                     | Nome:                                                        |
| Dati anagrafici del beneficiario Codice Fiscale: Data di Nascita: 10/10/1982                 | della prestazione: Sostegno alla prevenzione oncologic<br>Cognome:<br>Comune di Nascita: CASERTA                    | Nome: Provincia di Nascita: CASERTA                          |
| Dati anagrafici del beneficiario<br>Codice Fiscale:<br>Data di Nascita: 10/10/1982<br>Stato: | della prestazione: Sostegno alla prevenzione oncologic<br>Cognome:<br>Comune di Nascita: CASERTA<br>Comune: FIRENZE | Nome:<br>Provincia di Nascita: CASERTA<br>Provincia: FIRENZE |

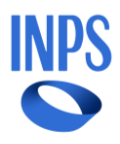

| Informative                                                                       |   |
|-----------------------------------------------------------------------------------|---|
| V Ho letto l'informativa                                                          | ~ |
|                                                                                   |   |
| Dichiarazioni                                                                     |   |
|                                                                                   |   |
| ✓ Dichiaro di aver letto il Bando e di accettare tutte le condizioni ivi previste |   |
|                                                                                   |   |
| INVIA RICHIESTA                                                                   |   |

Figura 3. Invio Richiesta INPS

Solo dopo lo svolgimento dell'Istruttoria e l'attribuzione del beneficio, l'utente compilerà le successive sezioni in applicativo.

### 2.2. Consulta Richieste

Dopo aver inviato la richiesta ad INPS sarà possibile visualizzare consultarla all'interno della sezione "Consulta Richieste".

| Welfa | are in un click Scelta Prestazione Consulta Rich | hieste Ricerca Beneficio |       |
|-------|--------------------------------------------------|--------------------------|-------|
|       |                                                  |                          |       |
|       | Consultazione Richieste                          |                          |       |
|       |                                                  |                          |       |
|       | Scelta Prestazione                               |                          |       |
|       | Data Invio Richiesta DA 💼                        | Data Invio Richiesta A   |       |
|       |                                                  |                          | Cerca |
|       |                                                  |                          |       |

Figura 4. Consulta Richieste

Alla pressione del pulsante "Cerca", il sistema mostra le richieste corrispondenti ai criteri di ricerca.

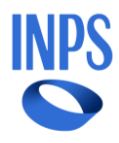

| Wel                  | fare in un click                                                                     | Scelta Prestazione                                                 | Consulta Richieste                            | Ricerca Beneficio                                                                                                    |               |                             |                        |               |                         |
|----------------------|--------------------------------------------------------------------------------------|--------------------------------------------------------------------|-----------------------------------------------|----------------------------------------------------------------------------------------------------|---------------|-----------------------------|------------------------|---------------|-------------------------|
| Consul<br>Esito d    | tazione Richieste<br>ella ricerca                                                    |                                                                    |                                               |                                                                                                    |               |                             |                        |               |                         |
| Prestazione:<br>Ricl | Progetto di prevenz<br>cardiovascolare, pe<br>di rischio e fare sce<br>niedente Prot | ione<br>r prevenire fattori<br>Ite migliori per<br>ocollo Numero P | Data Invio Richiesta D.<br>Pratica Data Invio | A:<br>o Prestazione                                                                                                    | Stato Pratica | Data Invio Richiesta<br>Pdf | A:<br>Anno Riferimento | Nuova Ricerca |                         |
|                      | - INPS 3000.24                                                                       | 0/03/2024                                                          | 20/03                                         | Progetto di grevenzioni<br>cardiovascolare, ger<br>v2024 grevenire fattori di<br>rischio e fare scelte<br>migliori.ger | 2             |                             |                        | Û             |                         |
|                      | - INPS.3000.24                                                                       | 0/03/202                                                           | 20/03                                         | Progetto di prevenzioni<br>cardiovascolare, per<br>prevenire fattori di<br>rischio e fare scelte<br>migliori per       | 2             |                             |                        |               | Posso<br>portal<br>in u |

Figura 5. Lista Richieste

Cliccando su una delle voci presenti in *Figura 5* apparirà un messaggio in cui sarà indicato che è possibile consultare il dettaglio della richiesta solo dopo lo svolgimento dell'istruttoria.

| Welfare in un click Scelta Prestazione                                                                                                    | Consulta Richieste Ricerca Beneficio                                                                                                    |                                                        |                        |
|----------------------------------------------------------------------------------------------------|----------------------------------------------------------------------------------------------------|--------------------------------------------------------|------------------------|
| Consultazione Richieste<br>Esito della ricerca                                                                                                    |                                                                                                    |                                                        |                        |
| Prestazione: Progetto di prevenzione Da<br>cardiovascolare, per prevenire fattori<br>di rischio e fare scelte migliori per<br>Richiedente Protocollo Numero Pre | Attenzione<br>Per la richiesta selezionat<br>non è possibile consultare<br>dettaglio in quanto ancor<br>non è stata effettuata<br>l'istruttoria | ta Data Invio Richiesta A:<br>a<br>Pratica Pdf Anno Ri | Nuova Ricerca          |
| - INPS 3000 20/03/202/                                                                                                    | OK<br>20/03/2023 erevenire fattoi di<br>rischio e fare aceite<br>mioliori cer                                                                   |                                                        | Ŵ                      |
| - INPS 3000-20/03/202                                                                                                    | Propetto di orevenzione<br>cardiovascolare, cer<br>20/03/2024 revenire fattori di<br>raschio e fare accite<br>migliori cer                      |                                                        | Posso<br>porta<br>in u |

Figura 6. Popup Lista Richieste

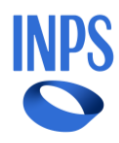

## 2.3. Ricerca Beneficio

Dopo la pubblicazione della graduatoria, dalla pagina iniziale, l'utente può visionare i dati del beneficio tramite la voce di menu "Ricerca Beneficio". Per agevolare la ricerca è possibile selezionare la prestazione di interesse o inserire il numero di pratica che si vuole verificare.

| Ricerca Beneficio              |                                       |               |            |
|--------------------------------|---------------------------------------|---------------|------------|
| Scelta Prestazione             |                                       |               |            |
| Progetto di prevenzione cardio | wascolare, per prevenire fattori di r | ischio e fa 🔻 |            |
| Inserire il numero pratica     |                                       |               |            |
|                                |                                       |               |            |
|                                |                                       |               | Nuova Rice |
|                                |                                       |               |            |
|                                |                                       |               |            |

Figura 7. Ricerca Beneficio

Alla pressione del pulsante "Ricerca Beneficio", il sistema mostra le richieste corrispondenti ai criteri di ricerca, comprensive dello stato del beneficio, se attivo.

| elfare in un c                 | click Scelta Prestazion           | e Consulta Richieste R          | icerca Beneficio |              |                  |
|--------------------------------|-----------------------------------|---------------------------------|------------------|--------------|------------------|
|                                |                                   |                                 |                  |              |                  |
|                                | Ricerca Beneficio                 |                                 |                  |              |                  |
|                                | iltri per la ricerca              |                                 |                  |              |                  |
| Scelta Prestazi<br>Progetto di | one<br>prevenzione cardiovascolar | e, per prevenire fattori di ris | schio e fa 🔻     |              |                  |
| Inserire il n                  |                                   |                                 |                  |              |                  |
| insente intr                   |                                   |                                 |                  |              |                  |
|                                |                                   |                                 |                  |              | Nuova Ricerca    |
|                                |                                   |                                 |                  |              |                  |
|                                |                                   |                                 |                  |              |                  |
|                                | Richiedente                       | Numero Pratica                  | Stato Beneficio  | Beneficiario | Anno Riferimento |
|                                |                                   |                                 | Acquisizione     |              | 2024             |
|                                |                                   |                                 |                  |              |                  |

Figura 8. Lista Benefici

A seguito della pubblicazione della graduatoria, l'utente visualizzerà lo stato del beneficio in "Acquisizione". Selezionando uno qualsiasi degli elementi della lista si accede al dettaglio del beneficio.

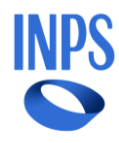

Gli stati in cui può trovarsi il beneficio dell'utente sono:

- **Acquisizione**: a seguito della pubblicazione della graduatoria l'utente troverà il beneficio in "Acquisizione". Dovrà effettuare la scelta e, a seguito di questa, compilare tutte le sezioni;
- Verifica: il beneficio è in fase di verifica da parte di INPS;
- **Approvato**: il beneficio ha passato positivamente tutte le verifiche INPS.

## 2.4. Dettaglio Beneficio

Al primo accesso che si effettua a seguito dell'attribuzione del beneficio, le sezioni visualizzate saranno le seguenti:

- **Dati generali pratica**: stato del beneficio, sede di lavorazione, numero pratica e codice fiscale, nominativo del beneficiario e nota INPS;
- **Screening**: per l'indicazione di utilizzo del voucher presso struttura accreditata o presso struttura di fiducia.

| Welfare in un click | Scelta Prestazione | Consulta Richieste | Ricerca Beneficio         |                    |                    |
|---------------------|--------------------|--------------------|---------------------------|--------------------|--------------------|
|                     |                    |                    |                           |                    |                    |
| Dati C              | Generali Pratica   |                    |                           |                    |                    |
| Stato Beneficio:    | Acquisizione       | Sede Lavo          | prazione: ROMA MONTESACRO | Numero Pratica:    |                    |
| Beneficiario:       |                    |                    |                           |                    |                    |
| Nota INPS:          |                    |                    |                           |                    |                    |
|                     |                    |                    |                           | Rinuncia beneficio | Torna alla ricerca |
| •                   | Screening          |                    |                           |                    |                    |
|                     |                    |                    |                           |                    |                    |

Figura 9. Beneficio

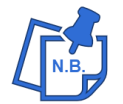

Le successive sezioni saranno diverse a seconda della scelta della struttura da parte dell'utente (accreditata o di fiducia).

Il bando di concorso Screening prevede l'utilizzo dei voucher nei seguenti modi:

- Voucher per struttura sanitaria accreditata: la spesa per lo Screening sarà direttamente e completamente a carico dell'Istituto senza anticipo di denaro da parte dell'utente;
- Voucher per struttura sanitaria di fiducia: l'utente dovrà anticipare la somma

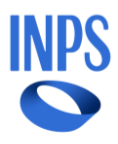

necessaria ad effettuare lo Screening scelto e il rimborso avverrà fino alla concorrenza del prezzo massimo indicato per lo stesso.

| • | Screening                                                    |   |                 |
|---|--------------------------------------------------------------|---|-----------------|
|   | Tipo scelta<br>Utilizzo voucher presso struttura accreditata | • |                 |
|   |                                                              |   | Conferma scelta |
|   |                                                              |   |                 |

#### Figura 10. Scelta Struttura

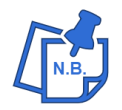

Per procedere è necessario scegliere una delle due modalità dal menu a tendina e poi selezionare il pulsante "Conferma scelta".

Successivamente, l'utente, accetterà le dichiarazioni previste per il tipo scelta.

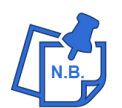

Se si desidera rinunciare al beneficio, seguire le informazioni descritte nel paragrafo 5.

## 3. Riscatto Voucher presso Strutture Accreditate

Scegliendo di utilizzare il voucher presso una struttura sanitaria accreditata, le sezioni che visualizzerà l'utente sono:

- **Dati Generali Pratica**: stato del beneficio, sede di lavorazione, numero pratica, Codice Fiscale e nominativo del beneficiario;
- Screening;
- Dichiarazioni.

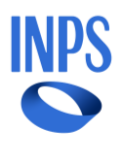

## 3.1. Sezione "Screening"

In tale sezione, l'utente effettua la scelta della struttura cui intende effettuare lo screening; in questo caso struttura accreditata.

| • | Screening                                                    |          |                 |
|---|--------------------------------------------------------------|----------|-----------------|
|   | Tipo scelta<br>Utilizzo voucher presso struttura accreditata | <b>.</b> |                 |
|   |                                                              |          | Conferma scelta |
|   |                                                              |          |                 |

Figura 11. Sezione "Screening"

In questa sezione saranno visibili le informazioni del voucher. Inoltre, in questa sezione sarà possibile scaricare in formato PDF il voucher a cui si ha diritto solo dopo aver accettato tutte le dichiarazioni obbligatorie previste per il riscatto presso strutture accreditate. Saranno visibili le informazioni identificative del voucher, quali:

- Codice Voucher;
- Stato;
- Data scadenza.

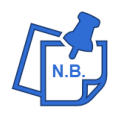

In caso di stato voucher diverso da "Voucher valido" oppure di data scadenza antecedente a quella in cui ci si è collegati in applicativo, non sarà possibile riscattare il voucher.

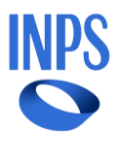

| Screening                                                                               |                                                                      |                              |                         |                                |                                             |
|-----------------------------------------------------------------------------------------|----------------------------------------------------------------------|------------------------------|-------------------------|--------------------------------|---------------------------------------------|
|                                                                                         |                                                                      |                              |                         |                                |                                             |
| Tipo scelta                                                                             |                                                                      |                              |                         |                                |                                             |
| Utilizzo vouc                                                                           | ner presso struttura accreditata                                     | •                            |                         |                                |                                             |
|                                                                                         |                                                                      |                              |                         |                                |                                             |
|                                                                                         |                                                                      |                              |                         | Conferma                       | a scelta                                    |
|                                                                                         |                                                                      |                              |                         |                                |                                             |
|                                                                                         |                                                                      |                              |                         |                                |                                             |
|                                                                                         |                                                                      |                              |                         |                                |                                             |
| Si ricorda che ave                                                                      | endo scelto di andare presso una                                     | a struttura convenzionata no | n è necessario inserire | e alcun allegato o le in       | nformazioni                                 |
| Si ricorda che avo<br>bancarie.                                                         | endo scelto di andare presso una                                     | a struttura convenzionata no | n è necessario inserire | e alcun allegato o le in       | nformazioni                                 |
| Si ricorda che avo<br>bancarie.                                                         | endo scelto di andare presso una                                     | a struttura convenzionata no | n è necessario inserire | e alcun allegato o le in       | nformazioni                                 |
| Si ricorda che avi<br>bancarie.                                                         | endo scelto di andare presso una                                     | a struttura convenzionata no | n è necessario inserire | e alcun allegato o le in<br>Do | nformazioni<br>wnload Voucher               |
| Si ricorda che ave<br>bancarie.                                                         | endo scelto di andare presso una                                     | a struttura convenzionata no | n è necessario inserire | e alcun allegato o le in<br>Do | nformazioni<br>wnload Voucher               |
| Si ricorda che av<br>bancarie.<br>Codice voucher:                                       | endo scelto di andare presso una                                     | a struttura convenzionata no | n è necessario inserire | e alcun allegato o le in<br>Do | nformazioni<br>wnload Voucher               |
| Si ricorda che av<br>bancarie.<br>Codice voucher:                                       | endo scelto di andare presso una                                     | a struttura convenzionata no | n è necessario inserire | alcun allegato o le in         | nformazioni<br>w <mark>nload Voucher</mark> |
| Si ricorda che av<br>bancarie.<br>Codice voucher:<br>Stato: Dichiaraz                   | endo scelto di andare presso una                                     | a struttura convenzionata no | n è necessario inserire | e alcun allegato o le in<br>Do | nformazioni<br>w <mark>nload Voucher</mark> |
| Si ricorda che av<br>bancarie.<br>Codice voucher:<br>Stato: Dichiaraz                   | endo scelto di andare presso una                                     | a struttura convenzionata no | n è necessario inserire | alcun allegato o le in         | nformazioni<br>w <mark>nload Voucher</mark> |
| Si ricorda che av<br>bancarie.<br>Codice voucher:<br>Stato: Dichiaraz<br>Data scadenza: | endo scelto di andare presso una<br>ioni non accettate<br>31/12/2024 | a struttura convenzionata no | n è necessario inserire | e alcun allegato o le in<br>Do | nformazioni<br>wnload Voucher               |
| Si ricorda che av<br>bancarie.<br>Codice voucher:<br>Stato: Dichiaraz<br>Data scadenza: | endo scelto di andare presso una<br>ioni non accettate<br>31/12/2024 | a struttura convenzionata no | n è necessario inserire | e alcun allegato o le in       | nformazioni<br>wnload Voucher               |
| Si ricorda che av<br>bancarie.<br>Codice voucher:<br>Stato: Dichiaraz<br>Data scadenza: | endo scelto di andare presso una<br>ioni non accettate<br>31/12/2024 | a struttura convenzionata no | n è necessario inserire | e alcun allegato o le in       | nformazioni<br>w <mark>nload Voucher</mark> |

Figura 12. Sezione "Screening" – Voucher

Fino a quando accanto alla voce "Stato" è riportata la dicitura "Voucher valido" sarà possibile modificare il modo di utilizzo del voucher scegliendo un'altra voce dal menu a tendina "Tipo scelta" e selezionando il pulsante "Conferma scelta".

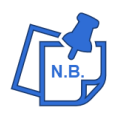

Questo è possibile se presso la Struttura accreditata non è presente un appuntamento presente. In tal caso l'utente dovrà chiedere alla struttura di liberare il voucher.

#### 3.1.1. Voucher (Fac-Simile)

Di seguito un esempio di voucher da utilizzare presso una struttura accreditata e le relative informazioni presenti:

- Nominativo e Codice Fiscale del beneficiario;
- Codice identificativo del voucher composto come segue:
  - 3 caratteri che identificano la tipologia del Bando: SCR (Oncologico) o SCC (Cardiologico)
  - Anno e mese della graduatoria o inizio validità voucher
  - Progressivo numerico: 0012345. Ad ogni nuova graduatoria il progressivo verrà azzerato
- Codice QR;
- Informazioni sul Bando e sull'utilizzo del voucher.

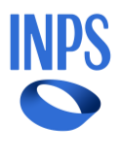

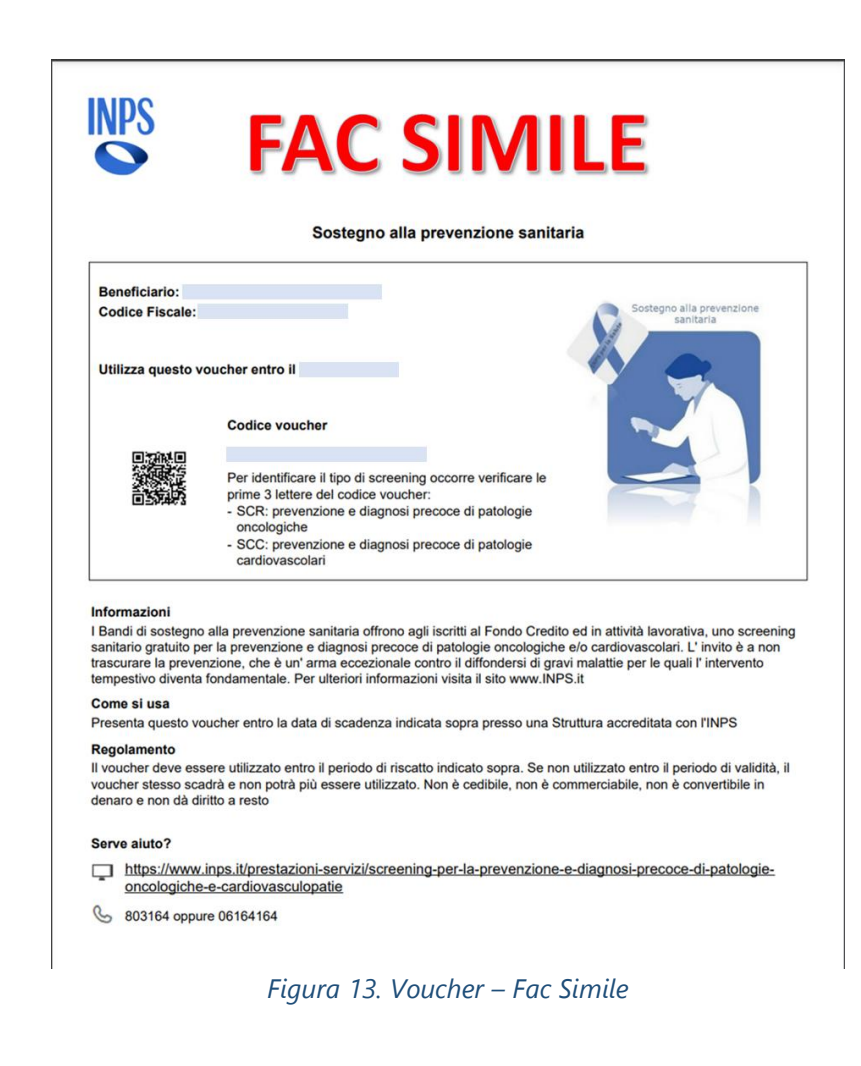

## 3.2. Sezione "Dichiarazioni"

In questa sezione saranno presenti le dichiarazioni che l'utente dovrà accettare previste per il tipo scelta. Tale sezione, viene popolata in maniera dinamica a seconda della struttura scelta; in questo caso accreditata.

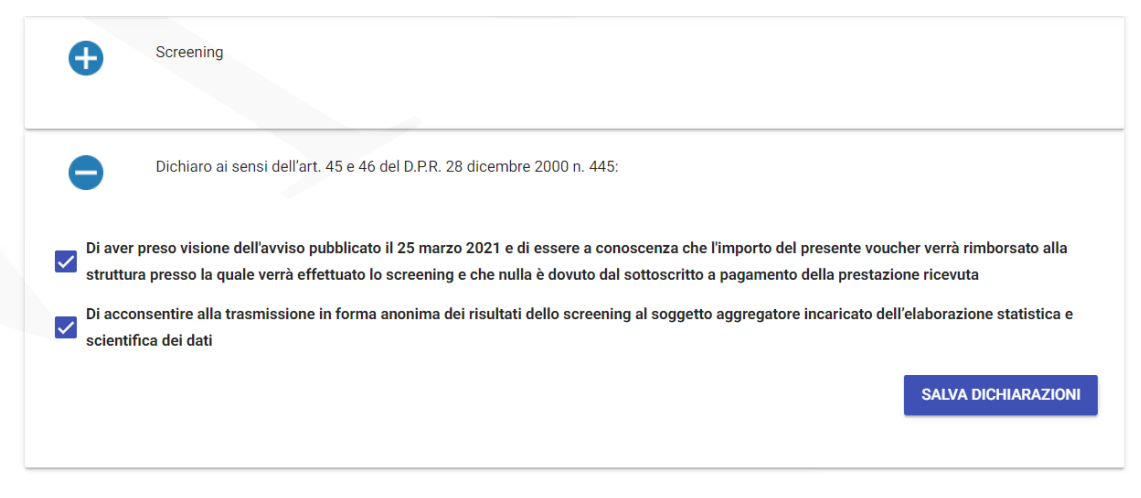

Figura 14. Sezione "Dichiarazioni"

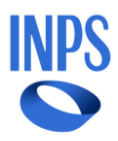

A differenza del rimborso, nel caso si è optato per una Struttura non accreditata, <u>NON</u> sarà presente il pulsante "Invia a INPS".

# 4. Rimborso Voucher presso Strutture di fiducia

Scegliendo di utilizzare il voucher presso una struttura sanitaria accreditata, le sezioni che visualizzerà l'utente sono:

- **Dati Generali Pratica**: stato del beneficio, sede di lavorazione, numero pratica, Codice Fiscale e nominativo del beneficiario;
- Screening;
- Dichiarazioni;
- Allegazione;
- Dati bancari.

La procedura di rimborso potrà avviarsi solo se lo stato del Beneficio è in Acquisizione e lo stato del voucher è valido; quindi, non è stato usato/opzionato presso una struttura accreditata, non è scaduto, né annullato.

Le operazioni di riscatto (struttura accreditata) e di rimborso (struttura di fiducia) non sono tra loro cumulabili.

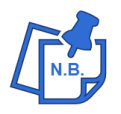

Per convalidare le informazioni inserite sarà necessario selezionare il pulsante "Invia Dati a INPS" dopo aver salvato ogni singola sezione.

## 4.1. Sezione "Screening"

In tale sezione, l'utente effettua la scelta della struttura cui intende effettuare lo screening; in questo caso struttura di fiducia.

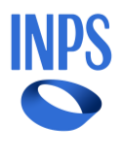

| Tipo | Tipo scelta<br>Rimborso anticipo screening presso struttura di fiducia 🗸 |     |
|------|--------------------------------------------------------------------------|-----|
|      |                                                                          |     |
|      | Conferma sce                                                             | lta |

Figura 15. Sezione "Screening"

In questa sezione saranno visibili le informazioni identificative del voucher, quali:

- Codice voucher;
- Stato;
- Data scadenza;
- Tipo di screening;
- Importo massimo previsto per il rimborso.

| Codice voucher:                     |                                      |                |                 |                           |
|-------------------------------------|--------------------------------------|----------------|-----------------|---------------------------|
|                                     |                                      |                |                 |                           |
| Stato: Voucher valido               |                                      |                |                 |                           |
|                                     |                                      |                |                 |                           |
| Data scadenza: 31/12/2024           |                                      |                |                 |                           |
|                                     |                                      |                |                 |                           |
| Tipo screening: Non indicato        |                                      |                |                 |                           |
|                                     |                                      |                |                 |                           |
| Rimborso massimo previsto:          |                                      |                |                 |                           |
| Nimborso mussimo previsto.          |                                      |                |                 |                           |
|                                     |                                      |                |                 |                           |
|                                     | Riscatto priv                        | ato voucher/   |                 |                           |
| Nel caso in cui si voglia procedere | alla visita privatamente inserire il | tipo di screen | ning scelto.    |                           |
| Tipo screening scelto               |                                      |                |                 |                           |
| Cardiologico base                   |                                      | - T            | mporto massimo: | 120,00                    |
|                                     |                                      |                |                 |                           |
|                                     |                                      |                |                 | Out out the second second |
|                                     |                                      |                |                 | Salva tino screening      |

Figura 16. Sezione "Screening" – Rimborso Voucher

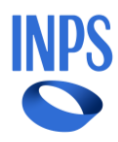

In caso di stato voucher diverso da "Voucher Valido" oppure di data scadenza antecedente a quella in cui ci si è collegati in applicativo, non sarà possibile riscattare il voucher.

Inoltre, se il voucher è in stato valido sarà possibile modificare il modo di utilizzo del voucher.

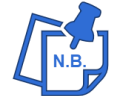

Scegliendo di avvalersi di una struttura di fiducia non è necessario effettuare il download del voucher, quindi il pulsante non sarà visibile.

#### 4.1.1. Scelta Tipo di Screening

Per richiedere il rimborso del voucher occorre selezionare dal menu a tendina presente nella sezione "**Riscatto privato voucher**" il tipo screening al quale ci si è sottoposti. Automaticamente apparirà l'importo massimo che si potrà ricevere come rimborso in caso di

documentazione valida.

| Ri                                                           | iscatto privato vouc     | her                     |                      |
|--------------------------------------------------------------|--------------------------|-------------------------|----------------------|
| Nel caso in cui si voglia procedere alla visita privatamente | e inserire il tipo di so | reening scelto.         |                      |
| Tipo screening scelto                                        |                          |                         |                      |
| Cardiologico base                                            | •                        | Importo massimo:        | 120,00               |
|                                                              |                          |                         |                      |
|                                                              |                          |                         | Salva tino screening |
|                                                              |                          |                         | ouve the screening   |
|                                                              |                          |                         |                      |
| Fiaura 17. Sezione "Sc                                       | reenina" – F             | <i>Riscatto privato</i> | voucher              |

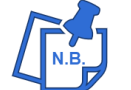

Il rimborso avverrà fino alla concorrenza del prezzo massimo indicato; la parte eccedente rimane in carico all'utente.

## 4.2. Sezione "Dichiarazioni"

In questa sezione saranno presenti le dichiarazioni che l'utente dovrà accettare previste per il tipo scelta. Tale sezione, viene popolata in maniera dinamica a seconda della struttura scelta; in questo caso di fiducia.

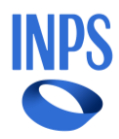

| U                         | Screening                                                                                                    |                                                                                                    |
|---------------------------|----------------------------------------------------------------------------------------------------|----------------------------------------------------------------------------------------------------|
| •                         | Dichiaro ai sensi dell'art. 45 e 46 del D.P.R. 28 dicembre 2000 n. 445:                                                                                                    |                                                                                                    |
| Dichi<br>relati<br>indica | aro di essere consapevole che, poiché mi rivolgerò ad un centro non accreditato di mi<br>ve allo screening prescelto ed eseguito secondo i protocolli descritti all'art. 1 del rela<br>azione delle mie coordinate IBAN (no libretto postale) e nei limiti dell'importo previsto | ia fiducia, riceverò dall'INPS il rimborso delle fatture<br>tivo Bando previa allegazione di fattura a me intestat<br>D |
|                           |                                                                                                    | SALVA DICHIARAZIO                                                                                                    |
| _                         |                                                                                                    | SALVA DICHIARAZIO                                                                                                    |

Per continuare e confermare le proprie scelte è necessario selezionare il pulsante "Salva dichiarazioni".

## 4.3. Sezione "Allegazione"

La sezione "Allegazione" permette sia di visualizzare che di inserire e/o eliminare i documenti inseriti. Pertanto, a seguito del caricamento viene reso visibile il documento caricato, l'utente alla pressione del tasto può:

- Visualizzare il dettaglio del documento;
- Scaricare il documento;
- Eliminare il documento.

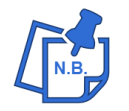

Non è possibile eliminare il documento dopo che l'operatore di Sede l'ha validato.

L'utente a seguito del caricamento deve riempire i seguenti campi:

- Tipo documento (in questo "Fattura");
- Nota (facoltativa);
- Importo della fattura;
- Numero della fattura;
- Data della fattura;

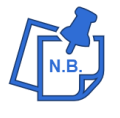

È possibile inserire più documenti della stessa tipologia "Fattura" a condizione che siano riferiti allo stesso beneficiario e per prestazioni previste dal tipo Screening selezionato.

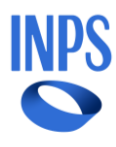

| Alle                                         |                                                                                                    |
|----------------------------------------------|----------------------------------------------------------------------------------------------------|
|                                              | agazione                                                                                                    |
|                                              |                                                                                                    |
| ≝                                            |                                                                                                    |
|                                              |                                                                                                    |
| Import                                       | to totale: U                                                                                                    |
| Nome                                         | documento Tipo documento Importo Data inserimento Verifica documento Visualizza documento                                                                                                    |
|                                              |                                                                                                    |
|                                              | Inserisci documento                                                                                                    |
|                                              |                                                                                                    |
| A                                            | Caricamento Documenti                                                                                                    |
| C                                            | 7                                                                                                    |
|                                              | Tipo Documento                                                                                                    |
|                                              | FATTURA                                                                                                    |
|                                              |                                                                                                    |
|                                              | Angiungi Oppure Trascina il documento in                                                                                                    |
|                                              | questa area                                                                                                    |
|                                              |                                                                                                    |
|                                              |                                                                                                    |
|                                              | Documenti in caricamento: 1                                                                                                    |
|                                              | Documenti in caricamento: 1                                                                                                    |
|                                              | Nome Documento Caricato Tipo Documento                                                                                                    |
|                                              | Nome Documento Caricato Tipo Documento FATTURA ELIMINA                                                                                                    |
|                                              | Nome Documento Caricato Tipo Documento FATTURA ELIMINA DOCUMENTO                                                                                                    |
|                                              | Nome Documento Caricato     Tipo Documento       FATTURA     ELIMINA<br>DOCUMENTO                                                                                                    |
| Inser<br>200                                 | In the second second se |
| Inser<br>200                                 | In caricamento: 1 Nome Documento Caricato Tipo Documento FATTURA ELIMINA DOCUMENTO Inter l'importo Inter la data del documento nel formato gg/mm/aaaa                                                                                                    |
| Inser<br>200<br>Inser<br>26/                 | In caricamento: 1  Nome Documento Caricato Tipo Documento  FATTURA  ELIMINA DOCUMENTO  rrire l'importo  rrire la data del documento nel formato gg/mm/aaaa '03/2024                                                                                                    |
| Inser<br>200<br>11<br>11<br>11<br>12<br>3    | Interpretation in caricamento: 1  Nome Documento Caricato Tipo Documento  FATTURA  ELIMINA Documento rire l'importo  rire la data del documento nel formato gg/mm/aaaa '03/2024 rire il numero fattura 34567                                                                                                    |
| Insee<br>200<br>Insee<br>26/<br>Insee<br>123 | In the second second se |
| Insee<br>200<br>Insee<br>26/<br>Insee<br>123 | In the lange of the lange of th |
| Inser<br>200<br>Inser<br>123<br>Not          | In the constant of the constant of the constan |

Figura 19. Sezione "Allegazione"

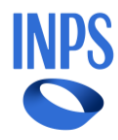

L'esito dell'allegazione potrà essere in verifica, positivo o negativo.

In particolare, l'operatore di sede valida la fattura verificando che:

- la fattura allegata sia un documento valido, sia dal punto di vista formale (leggibilità, periodo riferimento), che sostanziale (correttezza delle voci fatturate con quanto previsto dal bando);
- i dati inseriti (importo) siano coerenti con quelli presenti nel documento allegato.

## 4.4. Sezione "Dati Bancari"

Il beneficiario deve inserire il proprio IBAN (o uno cointestato), inserire le relative informazioni e selezionare il tasto Conto Corrente Bancario o Conto Corrente Postale.

| Nazione conto corrente<br>Conto corrente ital                                          | liano                              |                 |             |            |                 | *           |
|----------------------------------------------------------------------------------------|------------------------------------|-----------------|-------------|------------|-----------------|-------------|
|                                                                                        |                                    |                 |             |            |                 |             |
|                                                                                        | IBAN intestato o coin              | testato al RICH | IIEDENTE PO | CFGRL82R10 | 3963F - PACIFIS | TA GABRIELE |
|                                                                                        | Paese                              | CIN Euro        | CIN         | ABI        | CAB             | _           |
|                                                                                        |                                    |                 |             |            |                 |             |
| N conto                                                                                |                                    |                 |             |            |                 |             |
| N conto                                                                                |                                    |                 |             |            |                 |             |
| N conto<br>Selezionare il tipo di O                                                    | Conto Corrente:                    |                 |             |            |                 |             |
| N conto<br>Selezionare il tipo di (<br>Conto Corrente Bar                              | Conto Corrente:<br>ncario          |                 |             |            |                 |             |
| N conto<br>Selezionare il tipo di (<br>Conto Corrente Bar<br>Conto Corrente Pos        | Conto Corrente:<br>ncario<br>stale |                 |             |            |                 |             |
| <u>N conto</u><br>Selezionare il tipo di (<br>Conto Corrente Bar<br>Conto Corrente Pos | Conto Corrente:<br>ncario<br>stale |                 |             |            |                 |             |

Figura 20. Sezione "Dati Bancari"

Con il tasto "Salva Dati Bancari" gli stessi saranno salvati.

Viene data la possibilità di modificare l'iban attraverso la pressione del tasto "Inserisci nuovo IBAN".

Al termine della compilazione di tutte le sezioni l'utente cliccherà il tasto "Invia dati a INPS".

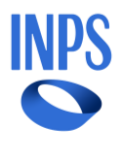

## 5. Rinuncia Beneficio

Attraverso la pressione del tasto "Rinuncia beneficio" è possibile eseguire la rinuncia al beneficio.

| Welfare in un click | Scelta Prestazione | Consulta Richieste Ricerca | Beneficio       |                 |                    |
|---------------------|--------------------|----------------------------|-----------------|-----------------|--------------------|
|                     |                    |                            |                 |                 |                    |
| Dati G              | enerali Pratica    |                            |                 |                 |                    |
| Stato Beneficio:    | Acquisizione       | Sede Lavorazione:          | ROMA MONTESACRO | Numero Pratica: |                    |
| Beneficiario:       |                    |                            |                 |                 |                    |
| Nota INPS:          |                    |                            |                 |                 |                    |
|                     |                    |                            |                 |                 | Torna alla ricerca |
| Data Rinuncia *     | -                  |                            |                 |                 |                    |
| 25/3/2024           | Salva rinuncia     |                            |                 |                 |                    |

Figura 21. Rinuncia Beneficio

Per effettuare la rinuncia è necessario inserire la data da cui si vuole far decorrere la rinuncia. Al termine dell'inserimento, l'utente cliccherà il tasto *Salva Rinuncia*.